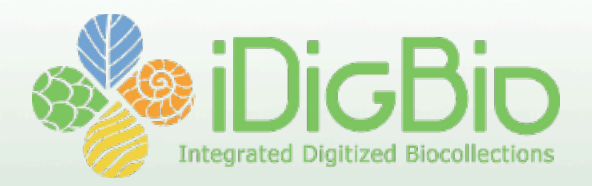

#### Herbarium Specimen Digitization: Image processing with Adobe Photoshop Lightroom

#### Kimberly Watson & Michael Bevans 11 December 2013 Mobilizing Small Herbaria for Digitization Workshop

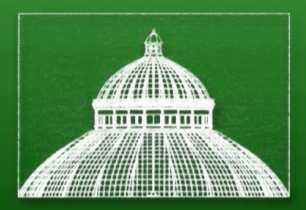

### **NYBG Imaging Workflow**

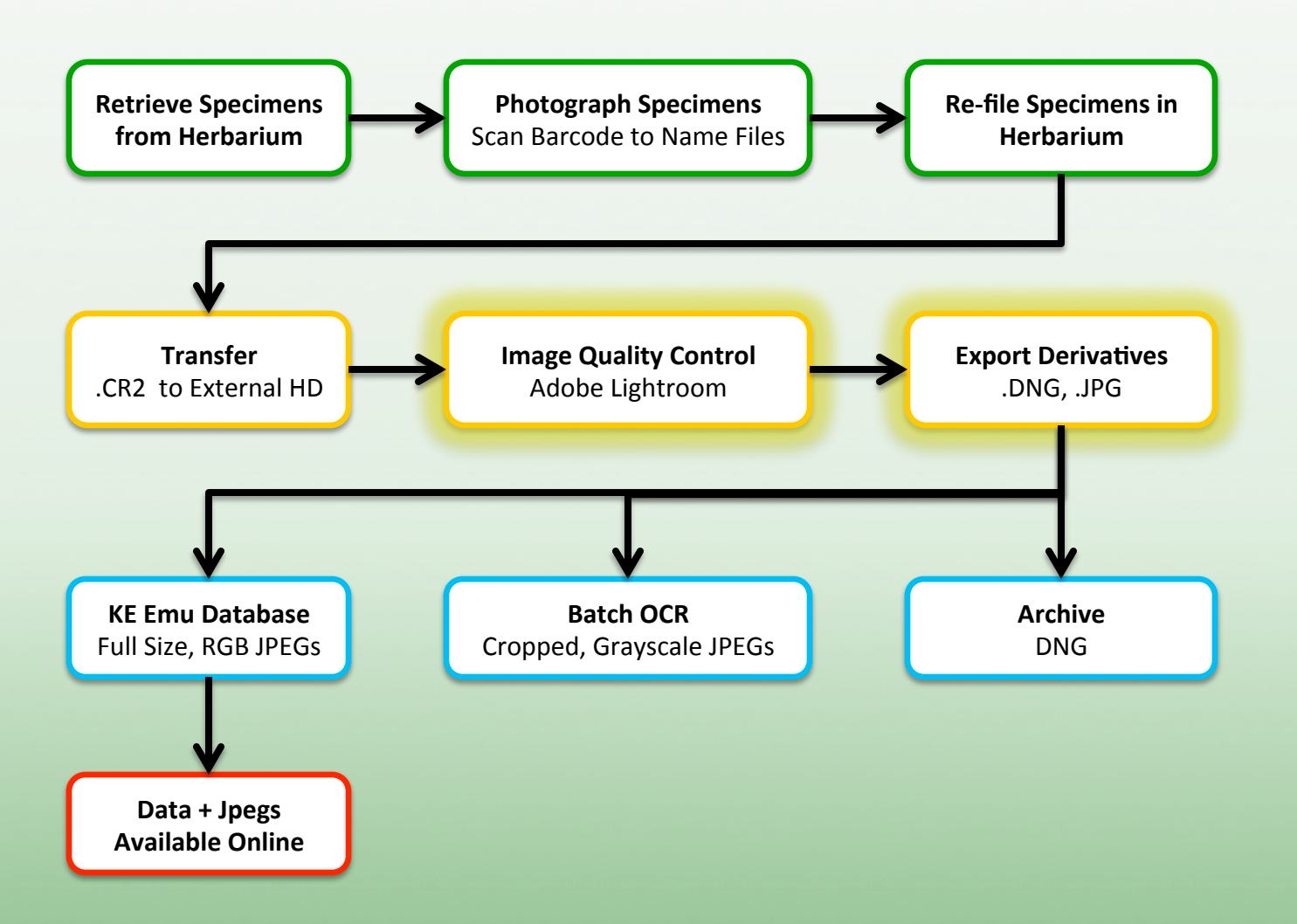

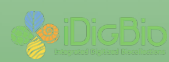

# **Image Quality Control**

#### **Browse and examine images for:**

- Focus
- Exposure (target values)
- Color balance
- Content
  - All relevant aspects of specimen are visible
  - All labels are visible
  - Color checker and scale bar present
  - Specimens rotated right-side-up
  - Barcode matches file name

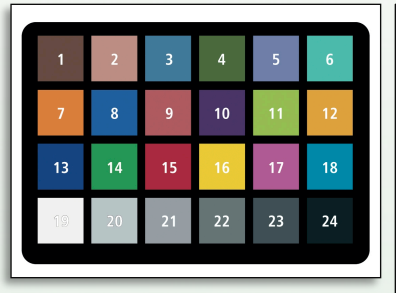

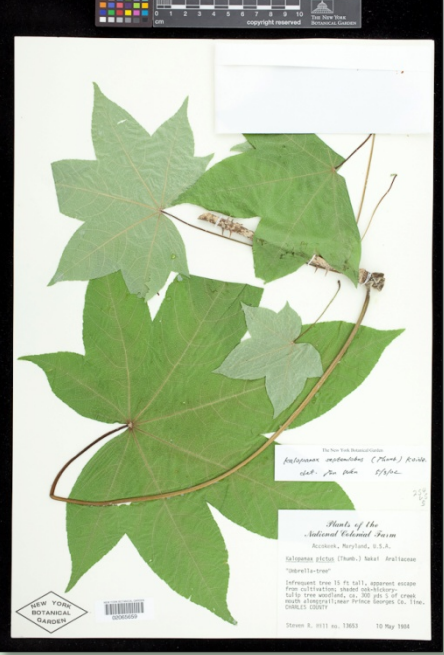

#### Plants of the National Colonial Farm

Accokeek, Maryland, U.S.A.

Kalopanax pictus (Thunb.) Nakai Araliaceae

"Umbrella-tree"

Infrequent tree 15 ft tall, apparent escape from cultivation; shaded oak-hickorytulip tree woodland, ca. 300 yds S of creek mouth alongtrail;near Prince Georges Co. line. CHARLES COUNTY

Steven R. Hill no. 13653 10 May 1984

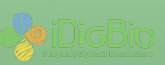

### **Post Capture Processing**

- QC file names, focus
- Input Metadata
  - Creator
  - Copyright
- Image processing
  - Exposure
  - Contrast
  - Color Balance
  - Sharpen
  - Remove Chromatic Aberration

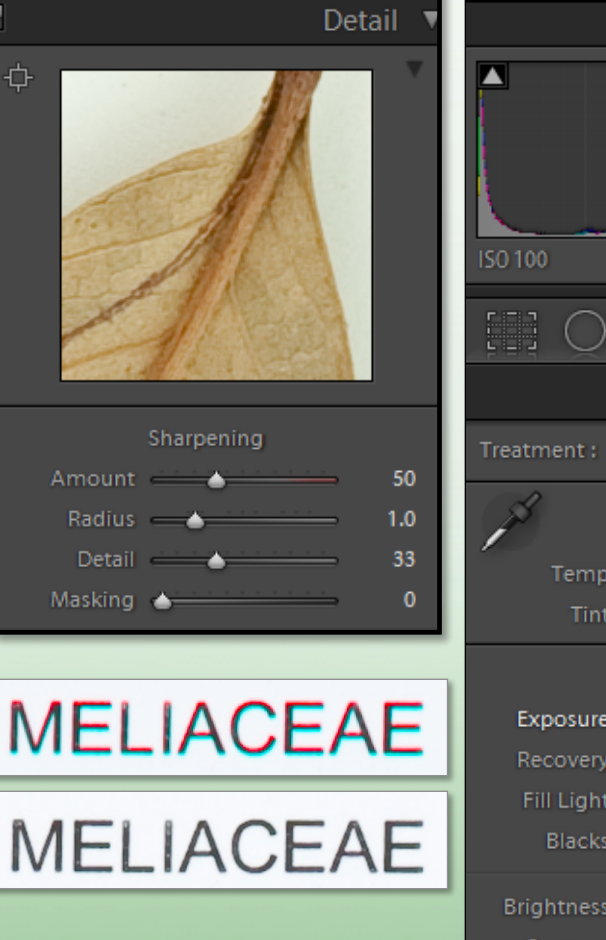

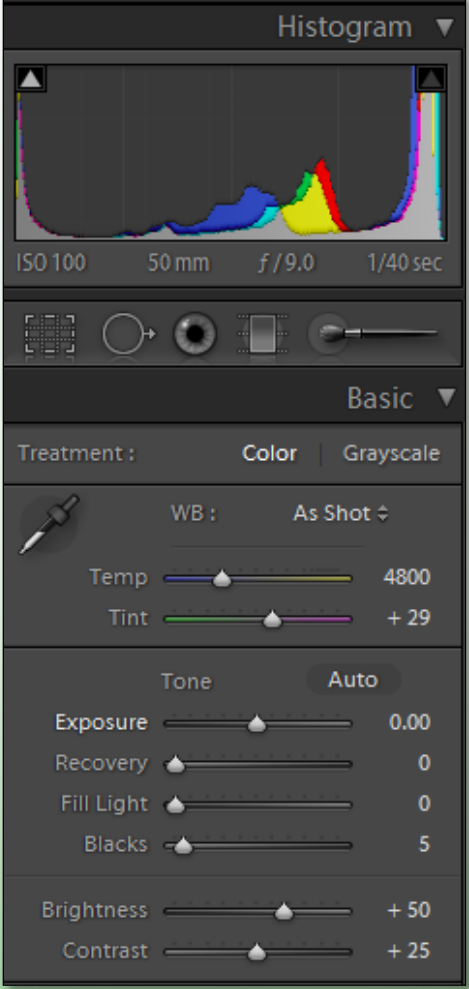

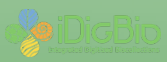

### **Export Derivatives**

#### **Convert RAW file to DNG for archive**

- Open license raw image format
- Preserves metadata in the file
  - XML data in header
  - No sidecar file
- Small file size
- Full bit depth

#### **Export JPEG for access (web, print)**

- Full resolution
- sRGB color space

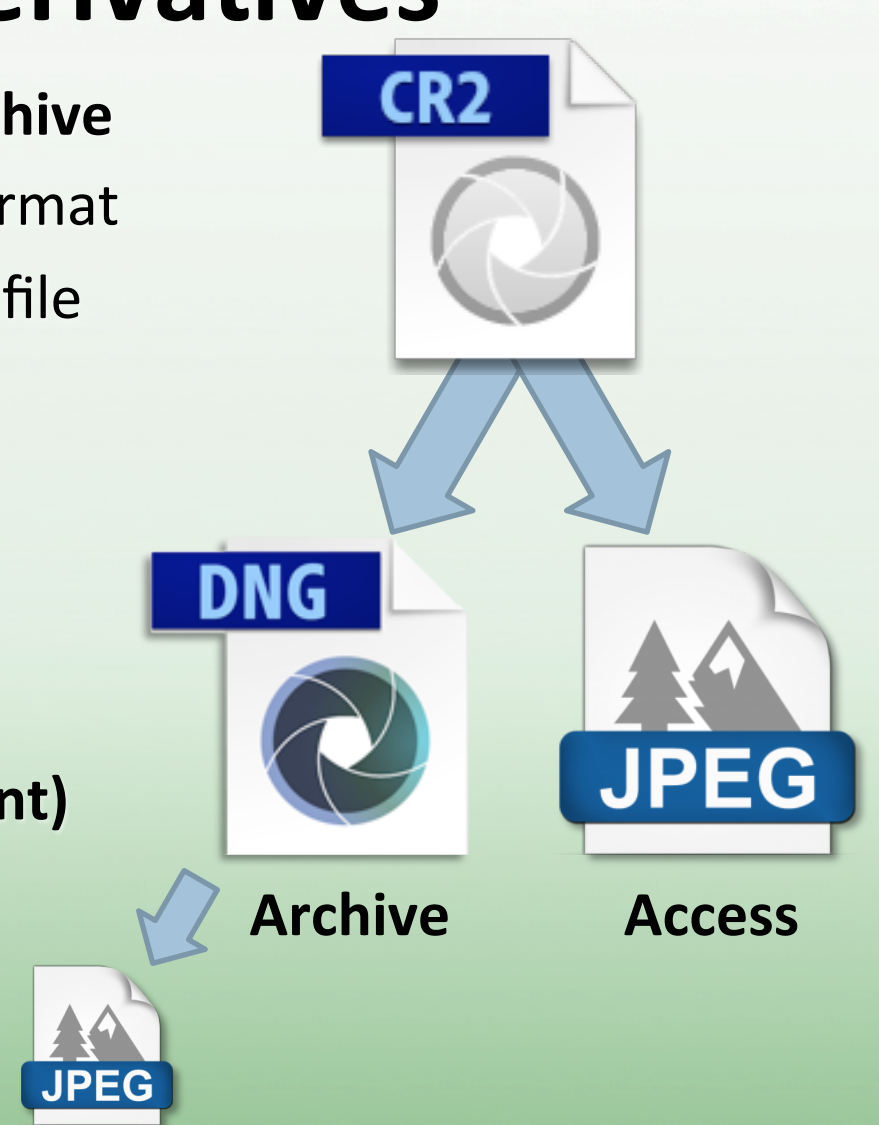

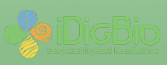

## Overview

- Image import process
- Create and apply metadata preset
- Quality Control: file name and focus
- Image processing
- Create User Preset
- Image export process

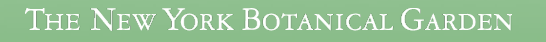

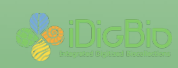

## **Adobe Photoshop Lightroom**

- Cataloging and image editing software
- Edits are NOT made directly to an image (unlike Photoshop)
- Edits saved as a set of instructions in a catalog file (.lrcat)
- Edits applied when images are exported from Lightroom

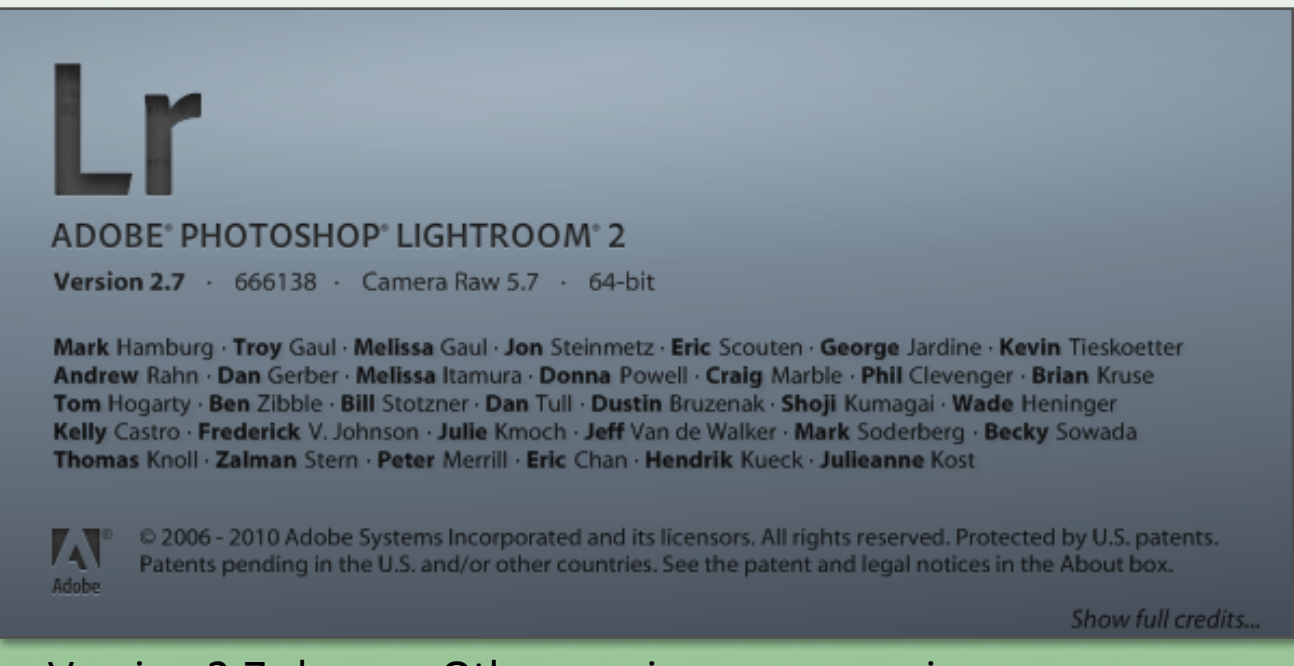

#### Version 2.7 shown. Other versions may vary in appearance.

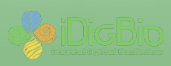

## **Library Module**

Import/Export. Browse folders of images. View many (Grid), view 1 image (Loupe). View/ add/edit metadata. Flag/rate/color label. Filter and sort.

| Lightroom   | 🗠 Lightroom_demonstration - Adobe Photoshop Lightroom - Library |                                                            |                                                     |  |  |  |  |  |
|-------------|-----------------------------------------------------------------|------------------------------------------------------------|-----------------------------------------------------|--|--|--|--|--|
| File Edit L | ibrary Photo Metadata View V                                    | indow Help                                                 |                                                     |  |  |  |  |  |
|             | DOBE PHOTOSHOP                                                  | Library   De                                               | velop   Slideshow   Print   Web                     |  |  |  |  |  |
| ▼ Na        | vigator FIT FILL 1:1 2:1 ¢                                      | Library Filter: Text Attribute Metadata None Custom Filter | ÷ Histogram V                                       |  |  |  |  |  |
|             |                                                                 | No photos in selected item.                                | Quick Develop ◄<br>Keywording ◄<br>+ Keyword List ◄ |  |  |  |  |  |
| ► Cat       | alog                                                            |                                                            | No shots relacted                                   |  |  |  |  |  |
| ▼ Fol       | ders +                                                          |                                                            |                                                     |  |  |  |  |  |
|             | 10.15 ···                                                       |                                                            |                                                     |  |  |  |  |  |
|             | lections +,                                                     |                                                            |                                                     |  |  |  |  |  |
| In          | nport Export                                                    |                                                            | Sync Settings Sync Metadata                         |  |  |  |  |  |
| 1 2         | All Photographs                                                 | 0 photos 👻                                                 | Filter: Custom Filter                               |  |  |  |  |  |

The New York Botanical Garden

#### **Import Images**

| File       Edit       Library       Photo       Metadata       View       Window       Help         Image: ADOBE PHOTOSHOP       ADOBE PHOTOSHOP       Library       Develop       Slideshow       Print       Image: ADOBE PHOTOSHOP         Image: ADOBE PHOTOSHOP       Library       Develop       Slideshow       Print       Image: ADOBE PHOTOSHOP         Image: ADOBE PHOTOSHOP       Library Filter:       Text       Attribute       Metadata       None       Custom Filter #       Histogra         Image: ADOBE PHOTOSHOP       Image: ADOBE PHOTOSHOP       Image: ADOBE Photoshop       Image: ADOBE Photoshop       Image: ADOBE Photoshop       Image: ADOBE Photoshop       Image: ADOBE Photoshop       Image: ADOBE Photoshop       Image: ADOBE Photoshop       Image: ADOBE Photoshop       Image: ADOBE Photoshop       Image: ADOB                                                                                                    | 🗉 Lightroom_demonstration - Adobe Photoshop Lightroom - Library |  |  |  |  |  |  |  |  |
|----------------------------------------------------------------------------------------------------|-----------------------------------------------------------------|--|--|--|--|--|--|--|--|
| Library   Develop   Slideshow   Print  <br>Navigator FIT FILL 1:1 2:1 ¢ Library Filter: Text Attribute Metadata None Custom Filter ¢ Histogra                                                                                                    |                                                                 |  |  |  |  |  |  |  |  |
| Navigator       FIT       FILL 1:1       2:1 ÷       Library Filter:       Text       Attribute       Metadata       None       Custom Filter ÷       Histogra         Image: State of the state of the state of | Web                                                             |  |  |  |  |  |  |  |  |
| Keywordir<br>+ Keyword Li                                                                                                    | n ▼<br>p ◀<br>g ◀                                               |  |  |  |  |  |  |  |  |
| No photos in selected item.                                                                                                    | a 🔻 🕨                                                           |  |  |  |  |  |  |  |  |
| ► Catalog No photo selected.                                                                                                    |                                                                 |  |  |  |  |  |  |  |  |
| ▼ Folders +, ► Collections +,                                                                                                    |                                                                 |  |  |  |  |  |  |  |  |
| Import Export Import Sync Settings Sync Meta                                                                                                    | lata                                                            |  |  |  |  |  |  |  |  |
| 1     2     Image: All Photographs / 0 photos *     Filter: Custom Filter                                                                                                    | ÷                                                               |  |  |  |  |  |  |  |  |

#### **Import Images**

#### Navigate to and select images to import.

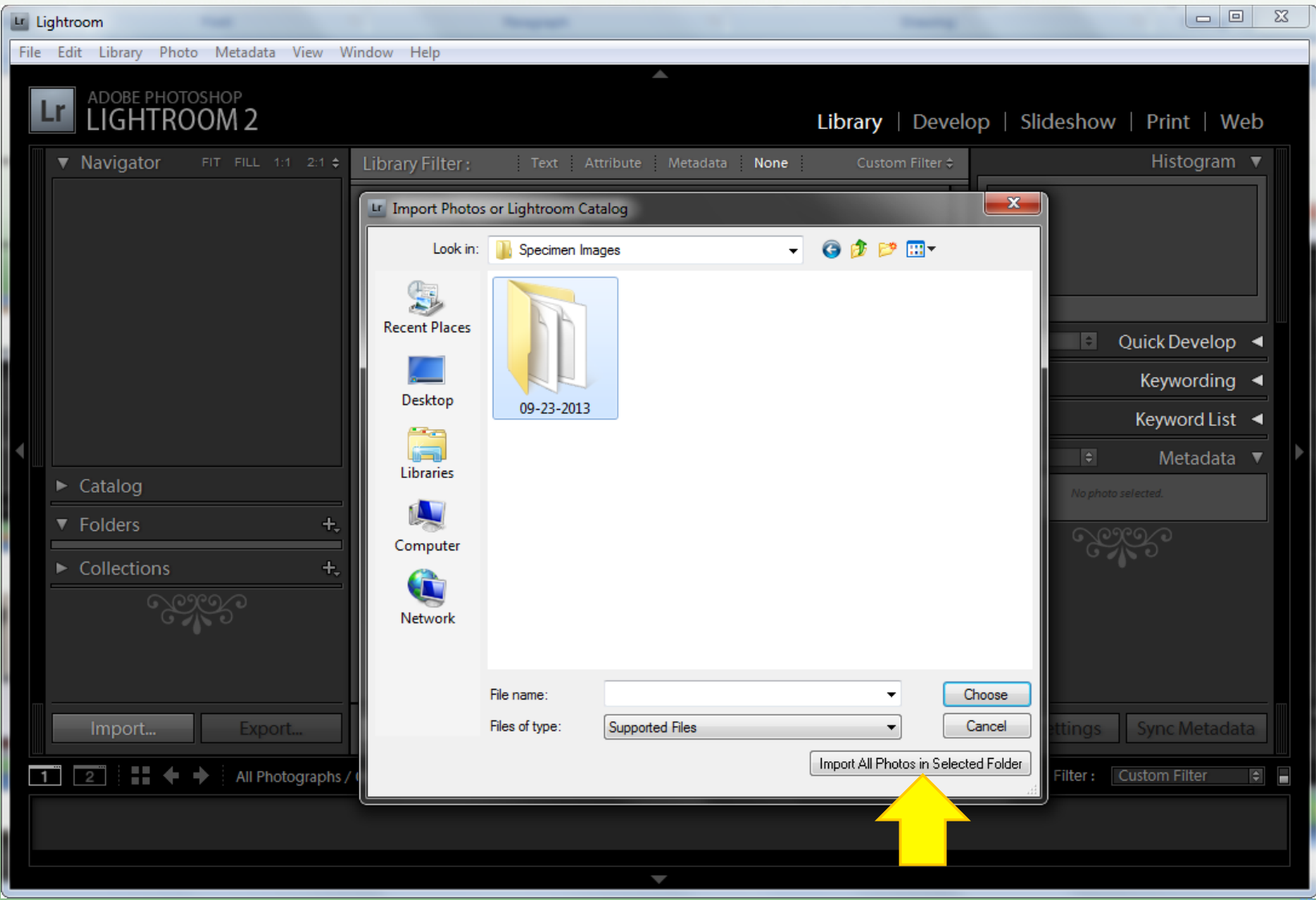

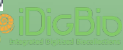

#### **Metadata Preset**

Make a preset of metadata to be embedded in every image: copyright, creator.

Apply preset to batches of images during import.

| Lr Li | ghtroom_demonstration - Adobe Photoshop L | ightroom - Library      |                                                                                                    |               |                                                                                                    |                             | x        |
|-------|-------------------------------------------|-------------------------|----------------------------------------------------------------------------------------------------|---------------|----------------------------------------------------------------------------------------------------|-----------------------------|----------|
| File  | Edit Library Photo Metadata View V        | Vindow Help             |                                                                                                    |               |                                                                                                    |                             |          |
|       | ADOBE PHOTOSHOP                           |                         | *                                                                                                    | Library   Dev | elop   Slideshov                                                                                                    | v   Print   We              | b        |
|       | ▼ Navigator FIT FILL 1:1 2:1 ¢            | Import Photos           | the same second                                                                                                    | <b>X</b>      |                                                                                                    | Histogram                   | •        |
|       |                                           | - Importing 36 images f | that were all taken on September 23, 2013.<br>Add photos to catalog without moving<br>Image: Operating the second second s | 36            |                                                                                                    | Quick Develop<br>Keywording |          |
|       |                                           |                         |                                                                                                    |               | +                                                                                                    | Keyword List                | <b>-</b> |
| 4     |                                           | Information to Apply    | ·                                                                                                    |               |                                                                                                    |                             |          |
|       | ► Catalog                                 | Develop Settings:       | None                                                                                                    |               | IPIC \$                                                                                                    | Metadata                    |          |
|       |                                           | Metadata:               | None                                                                                                    | <u>-</u>      | <b>1.</b> No pho                                                                                                    |                             |          |
|       | ▼ Folders +,                              | Keywords:               |                                                                                                    | None          | Real Contraction of the second second s |                             |          |
|       | ► Collections +,                          | Initial Previews:       | Minimal E                                                                                                    | Vew 2.        |                                                                                                    |                             |          |
|       |                                           | Show Preview            | Imp                                                                                                    | oort Cancel   |                                                                                                    |                             |          |
|       | Import Export                             |                         | Thumbna                                                                                                    | iils 🗸        | Sync Settings                                                                                                    | Sync Metadata               |          |
| 1     | 🚺 🔁 👬 🔶 🔶 All Photographs                 | / 0 photos 👻            |                                                                                                    |               | Filter :                                                                                                    |                             | ÷        |

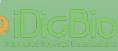

#### **Metadata Preset**

#### Name preset. Enter data in relevant fields. Select those fields. Create.

| Lightroom                                                                                                    |                                         |                           |
|----------------------------------------------------------------------------------------------------|-----------------------------------------|---------------------------|
| File Edit Library Photo Metadata Vie New Metadata Preset                                                       |                                         | ×                         |
| ADOBE PHOTOSHOP<br>ADOBE PHOTOSHOP<br>ADOBE PHOTOSHOP<br>ADOBE PHOTOSHOP<br>ADOBE PHOTOSHOP<br>ADOBE PHOTOSHOP | arium Specimens                         |                           |
| Preset: Custom                                                                                                 |                                         | Slidesnow   Print   Web   |
| ▼ Navigator FIT FILL 1:1 2                                                                                     |                                         | Histogram ▼               |
| ▶                                                                                                    |                                         |                           |
| 🔻 🗐 IPTC Copyright                                                                                             |                                         |                           |
| Соругі                                                                                                    | ht The New York Botanical Garden        |                           |
| Copyright Sta                                                                                                  | us Copyrighted 🗸                        |                           |
| Rights Usage Ter                                                                                               | ms 🗖                                    |                           |
| Copyright Info U                                                                                               | RL 🗌                                    | 🗧 Quick Develop 🚽         |
| V IPTC Creator                                                                                                 |                                         | Koswording 4              |
| Crea                                                                                                    | tor Kimberly Watson                     |                           |
| Creator Addre                                                                                                  |                                         | Keyword List 🖪            |
| Creator C                                                                                                    | ity 📃                                   | ○ 🗘 Metadata 🔻            |
| ► Catalog                                                                                                    | ce 🔲                                    |                           |
| Creator Postal Co                                                                                              | de                                      | No photo selectea.        |
| ▼ Folders Creator Coun                                                                                         | ту                                      | SO(0)                     |
| ► Collections                                                                                                  | ne                                      |                           |
| Creator E-N                                                                                                    |                                         |                           |
| Creator Webs                                                                                                   |                                         |                           |
| Creator Job I                                                                                                  | te Information Manager for Digitization |                           |
| V 🔲 IPTC Image                                                                                                 |                                         |                           |
| Date Creat                                                                                                    | ed 📃 📄                                  |                           |
| Import Export Intellectual Ger                                                                                 | re                                      | nc Settings Sync Metadata |
| Sce                                                                                                    | ne 📃 🗌 🗌                                |                           |
| 1 2 All Photogra                                                                                               | Check Filled Create Cancel              | Filter : Custom Filter 😫  |
|                                                                                                    |                                         |                           |
|                                                                                                    |                                         |                           |

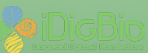

#### Metadata

Can also add/edit metadata after import. Keywords, title, caption, etc. Can synchronize metadata for 1 image with any other selected images.

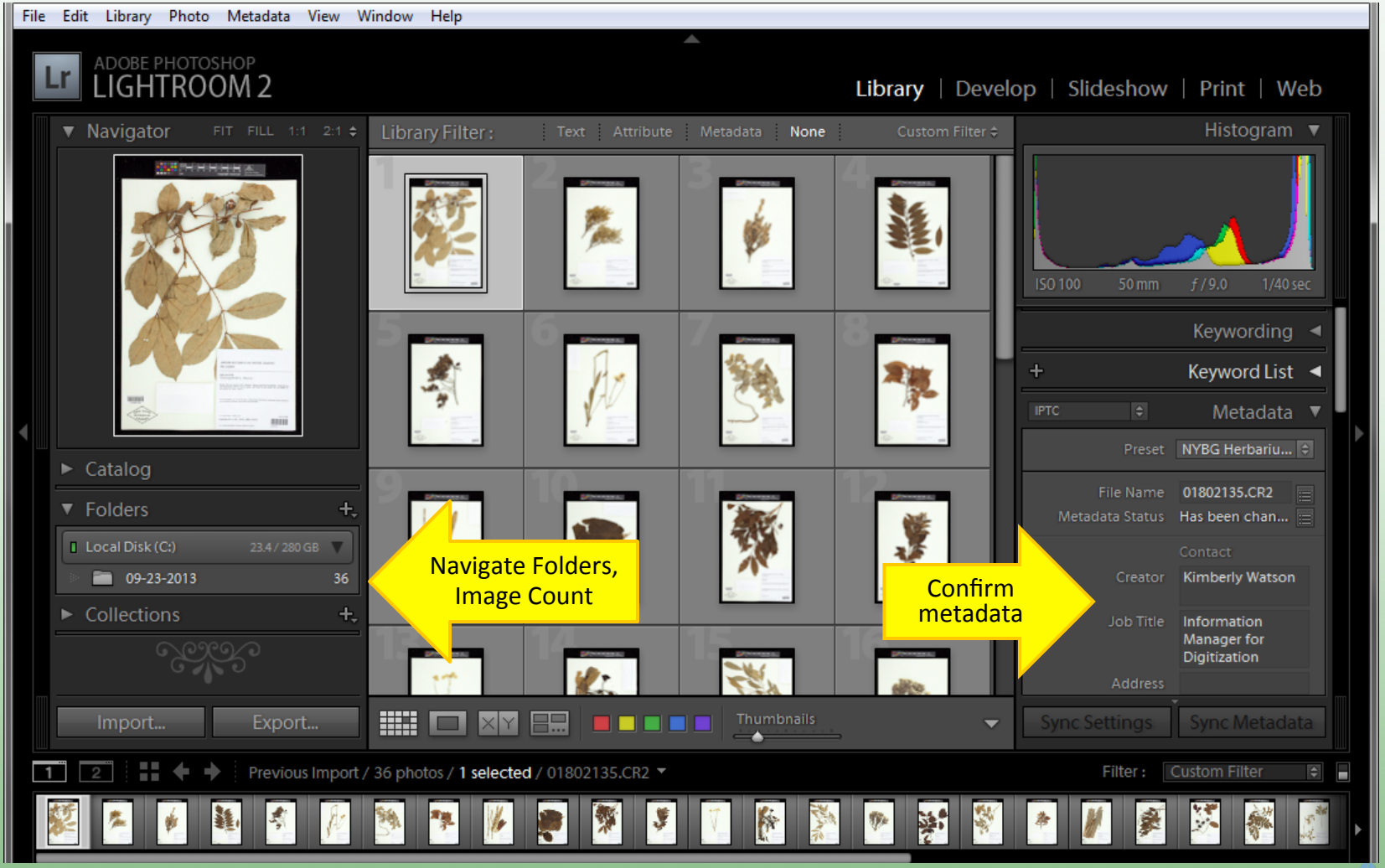

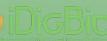

## File Name & Image QC

In Loupe view, confirm image file name matches barcode. Edit, if needed. Confirm labels and specimens are in focus. Check every 10-15 images.

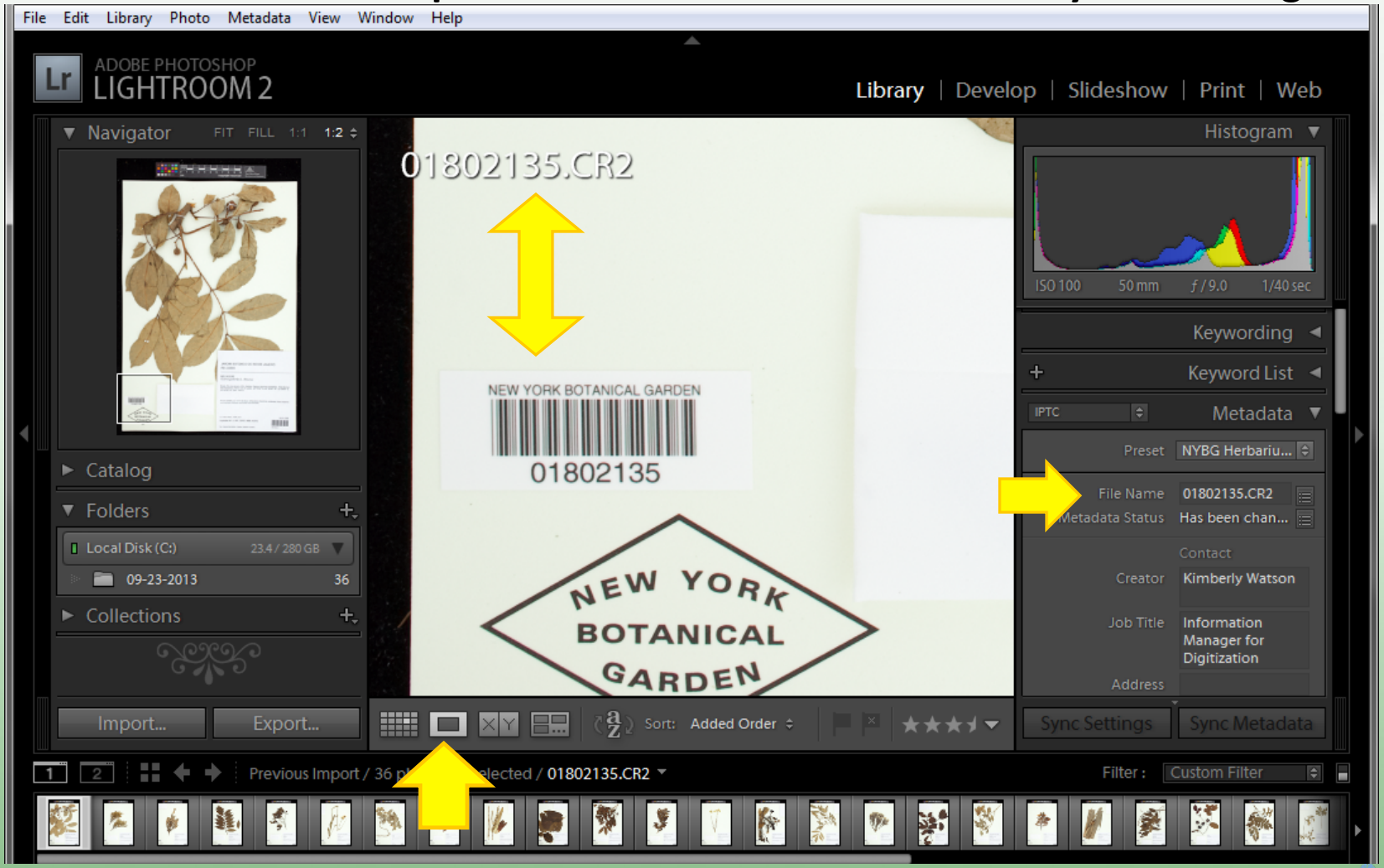

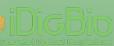

### **Batches for Processing**

In Grid view, filter metadata and group images by date, shutter speed, and aperture. Select brightest image.

| File | EditC:\Library.cwPhotoPidMetadatghtrView_dM | <b>Vindow</b> ati <b>Help</b> ightroom_d                                                                                                    | emonstration.lrcat |                                |                |                  |
|------|---------------------------------------------|----------------------------------------------------------------------------------------------------|--------------------|--------------------------------|----------------|------------------|
| L    | ADOBE PHOTOSHOP                             |                                                                                                    | *                  | D. Develo                      | p   Slideshow  | Print   Web      |
|      | ▼ Navigator FIT FILL 1:1 1:2 \$             | Library Filter :                                                                                                    | Text               | Attribute <b>Metadata</b> None |                | Custom Filter \$ |
|      |                                             | Date                                                                                                    | E Creator          | Shutter Speed                  | Aperture       |                  |
|      |                                             | All (1 Date)                                                                                                    | 36 All (1 Creator) | 36 All (1 Shutter Speed)       | 36 All (1 Aper | ture) 36         |
|      | 12 and 10                                   | ▽ 2013                                                                                                    | 36 Kimberly Watson | 36 1/40 sec                    | 36 f / 9.0     | 36               |
|      |                                             |                                                                                                    | 36                 |                                |                |                  |
|      |                                             | 23 - Monday                                                                                                    | 30                 |                                |                |                  |
|      |                                             |                                                                                                    |                    | -                              |                |                  |
|      | Y                                           |                                                                                                    |                    |                                |                | 2 ANY MARKA      |
|      |                                             | 17                                                                                                    |                    | aller                          |                | W.L              |
|      |                                             | V                                                                                                    |                    |                                |                |                  |
|      |                                             | and the second second sec |                    |                                |                |                  |
|      | ► Catalog                                   |                                                                                                    |                    | - el                           | <b>3</b>       |                  |
|      | ▼ Folders +,                                | 7(0)                                                                                                    | 20 21              | 22 1                           | 2 2            | //               |
|      |                                             |                                                                                                    |                    |                                | 2.94           | No.              |
|      | Cocal Disk(Ci)                              | 2 A A A A A A A A A A A A A A A A A A A                                                                                                    |                    |                                | Ser.           | 1                |
|      | 09-23-2013 30                               | and the second second sec |                    |                                |                | North -          |
|      | ► Collections +,                            | ÷                                                                                                    |                    |                                |                |                  |
|      |                                             |                                                                                                    | 26 27              |                                |                |                  |
|      |                                             |                                                                                                    |                    |                                |                | Antonia a        |
|      | Import Export                               |                                                                                                    | Thum               | bnails                         |                | -                |
|      |                                             |                                                                                                    |                    |                                |                |                  |
|      | 2 : Fin Previous Import /                   | / 36 photos / 1 selected /                                                                                                    | / 01802157.CR2 ▼   |                                | Filter : Cus   | tom Filter 🗘 📄   |
| デー   | 🏂 🆸 🏭 👫 👧                                   | x 🦡 🌾 🐲                                                                                                    | 🚿 🍹 🔻 🎼            | 🕅 🐢 😹 🀐                        | M 💉 👯          | 👬 📑 🗙            |
|      |                                             |                                                                                                    |                    |                                |                |                  |

## **Develop Module**

Image editing steps include: adjusting white balance, exposure, tone curve, sharpening, lens correction.

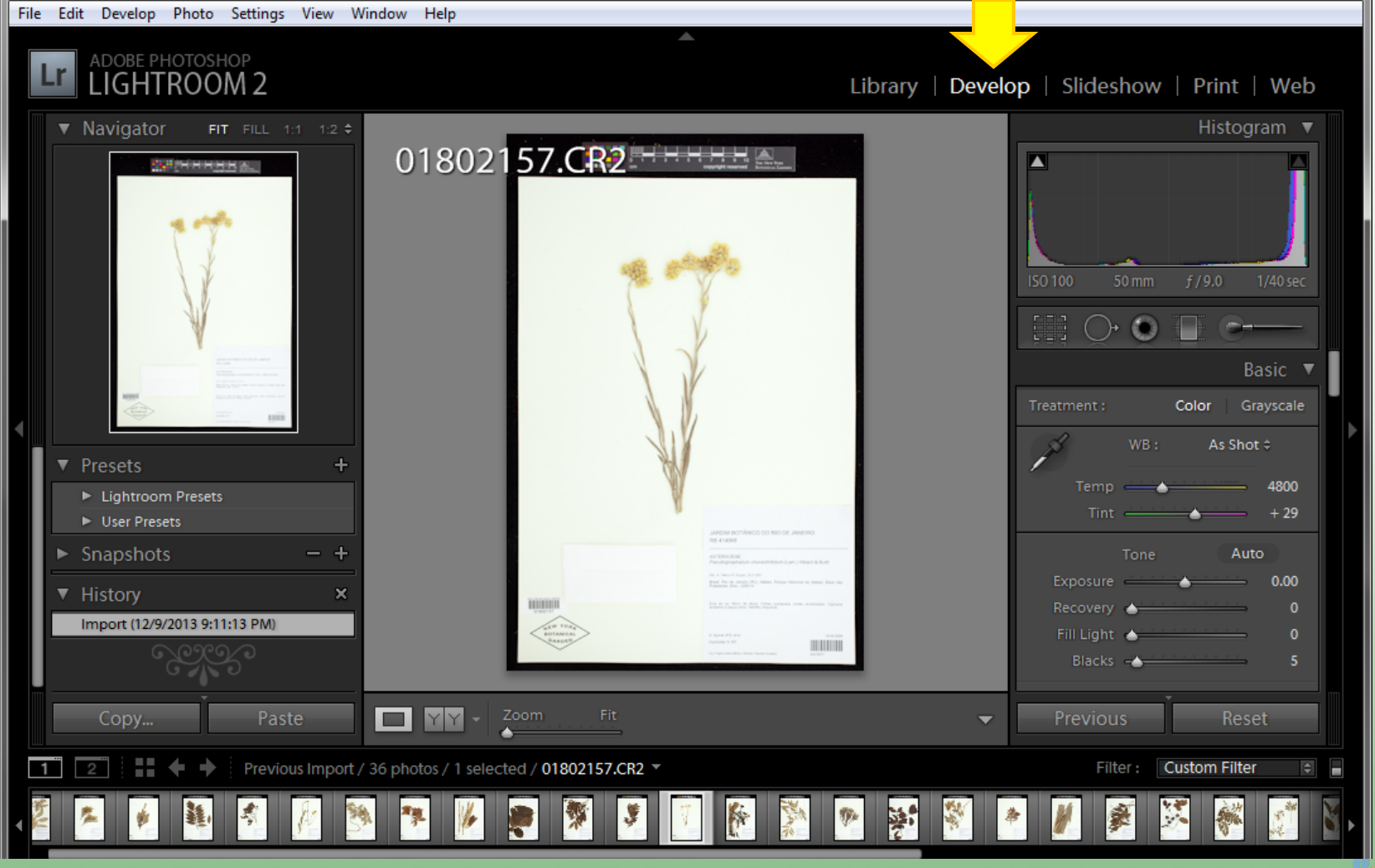

#### White Balance

Zoom-in on color checker. Select white balance eye dropper. Move it to a neutral gray square and click.

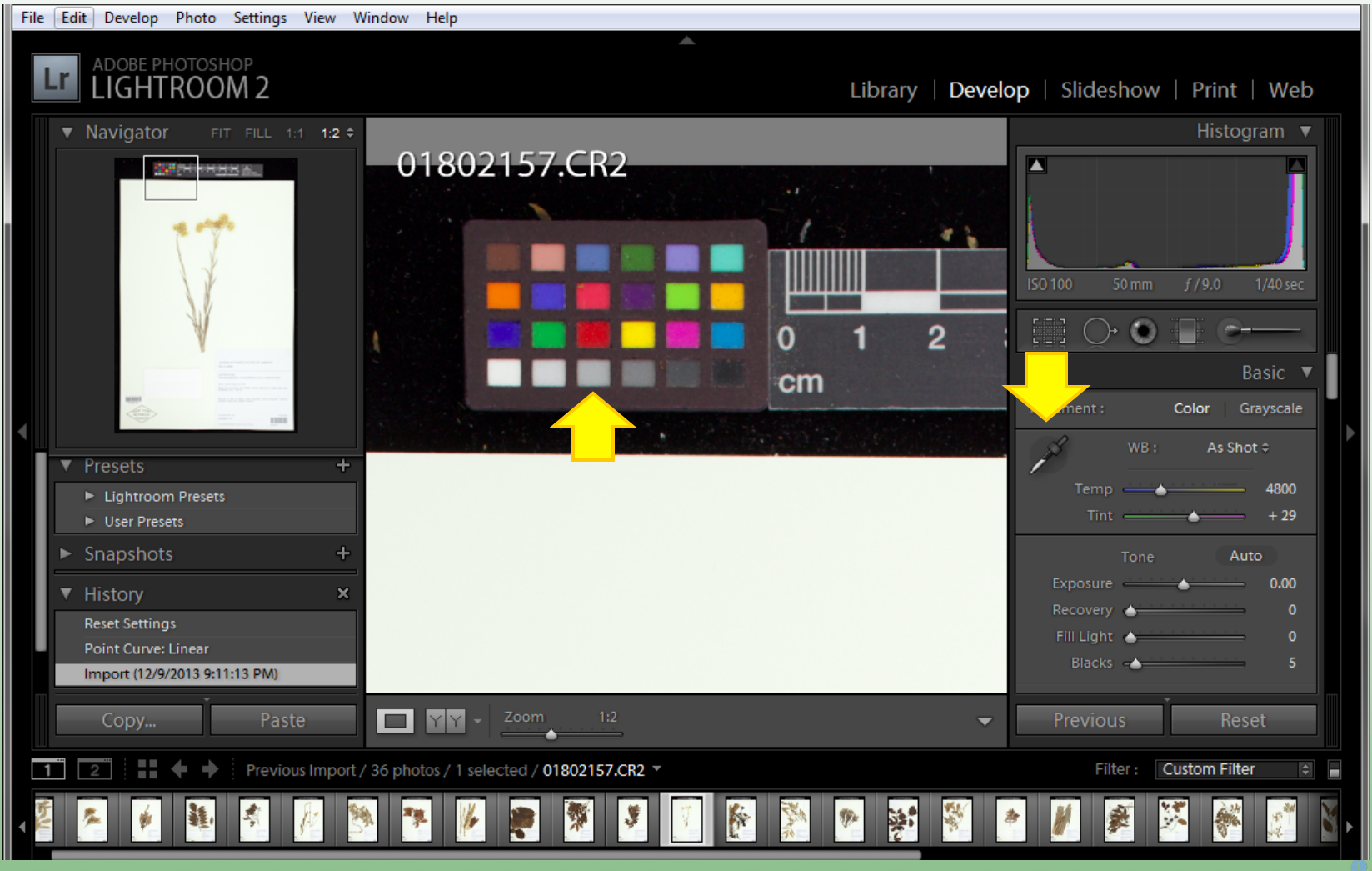

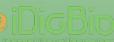

#### **Tone Curve: Linear**

#### Scroll down to Tone Curve. Select Point Curve: Linear.

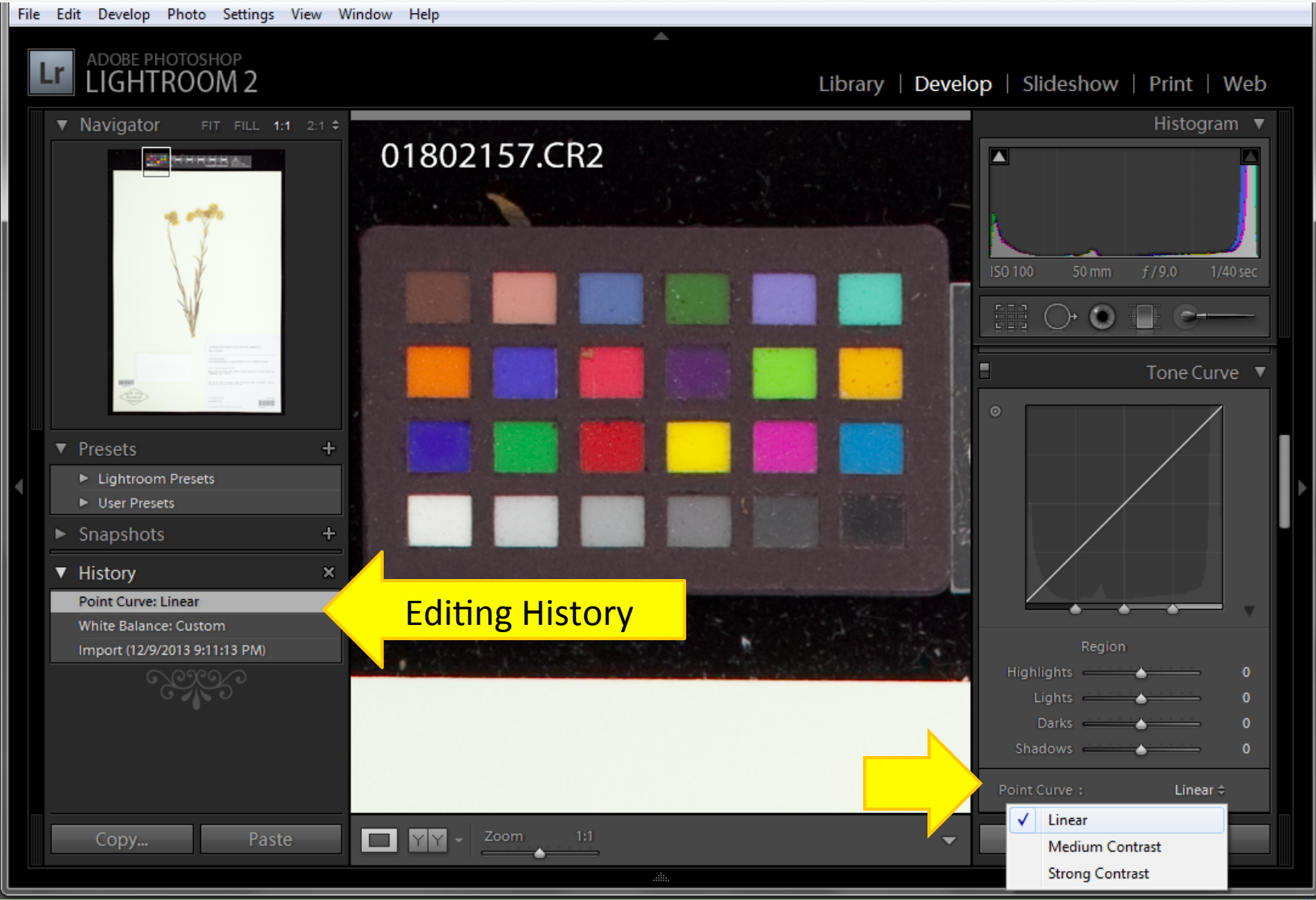

#### **Exposure**

Select Exposure. Move cursor to center of white target square. Read histogram. If color target is along perimeter of lightbox, RGB values of 93% preferable for white, otherwise 96%.\*

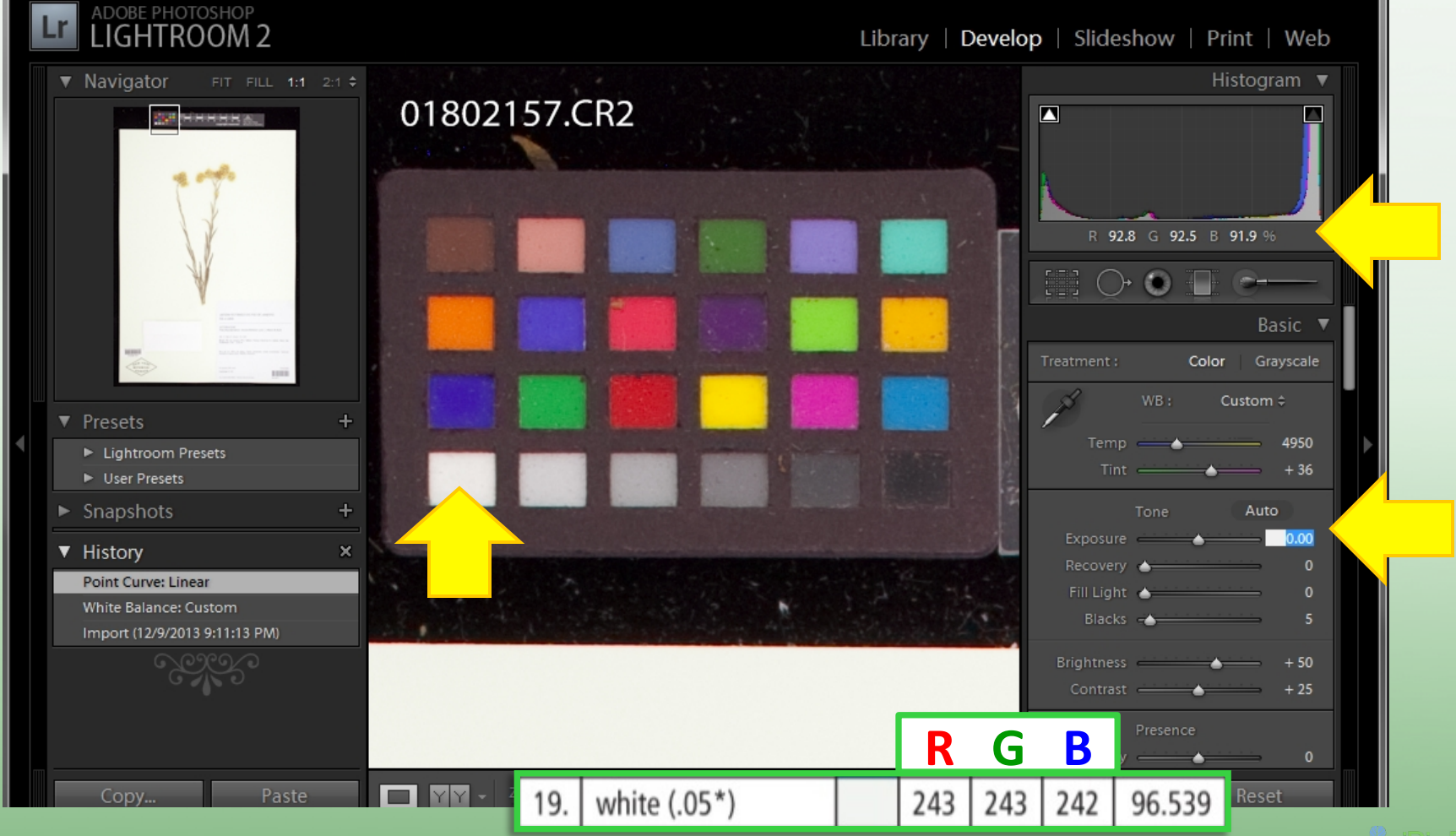

## **Adjust Tone Curve**

Select Tonal Adjustment Tool. Position it over the light grey reference square, click and drag the cursor down until the value is 63%.\* (X-Rite ColorChecker Mini)

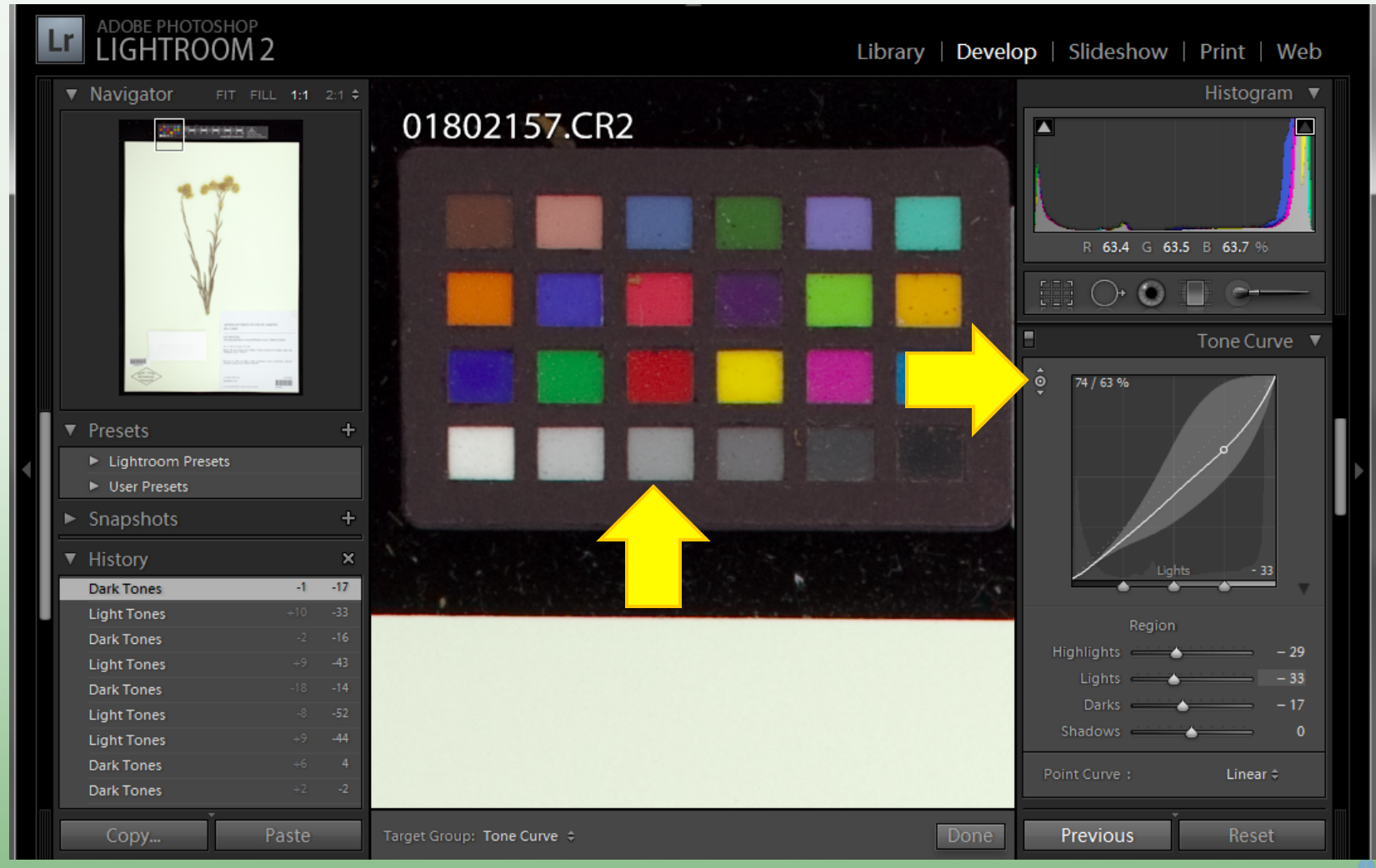

THE NEW YORK BOTANICAL GARDEN

DicBio

## **Adjust Tone Curve**

Repeat process for medium grey and black squares, until values are 48% and 20% respectively.\* Press Done. Then change Point Curve: Medium

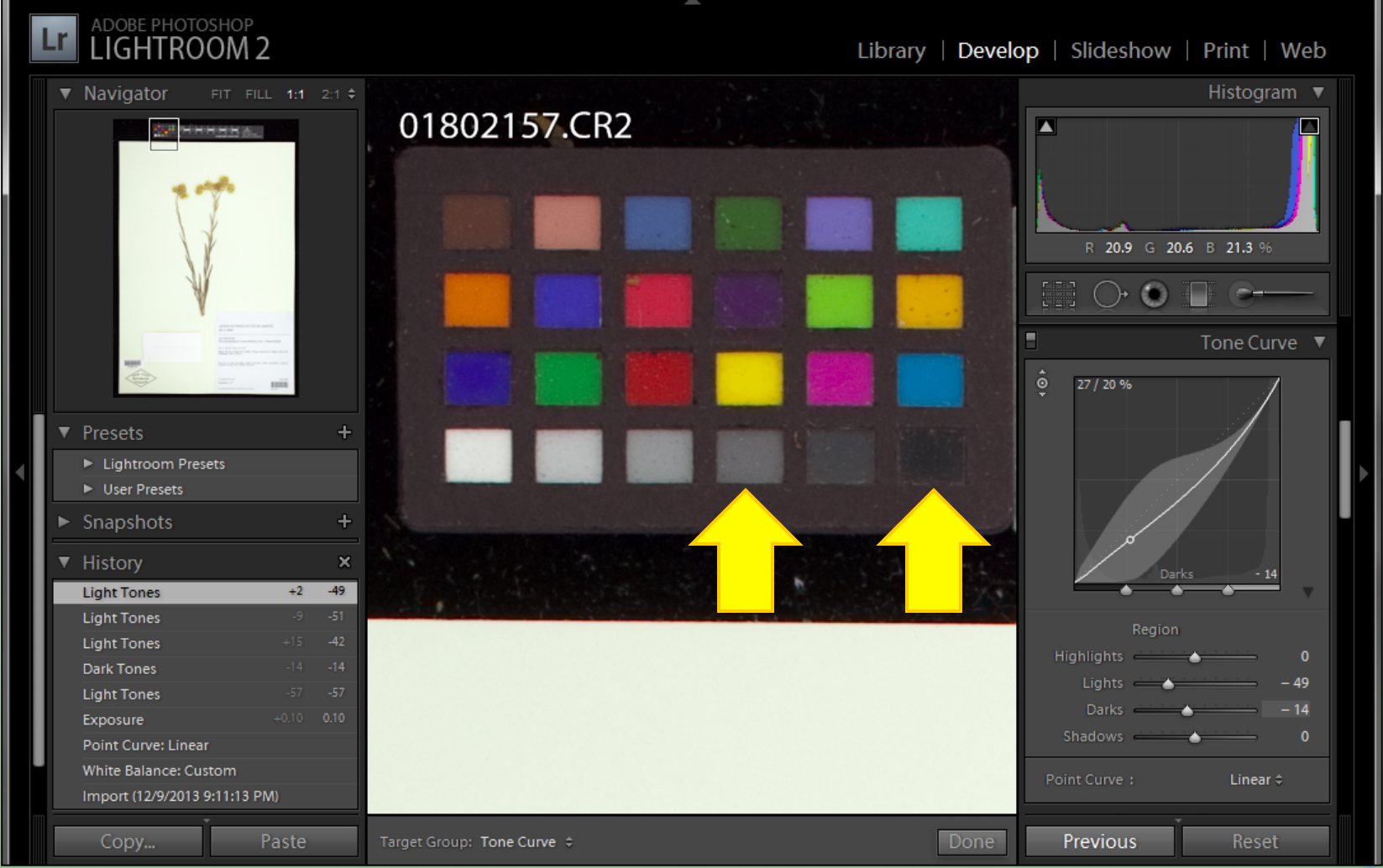

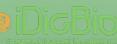

#### Sharpening

Sharpen to taste. Over sharpening causes visible artifacts. Conservative Adjustment: Amount = 50, Radius = 1.0, Detail = 33

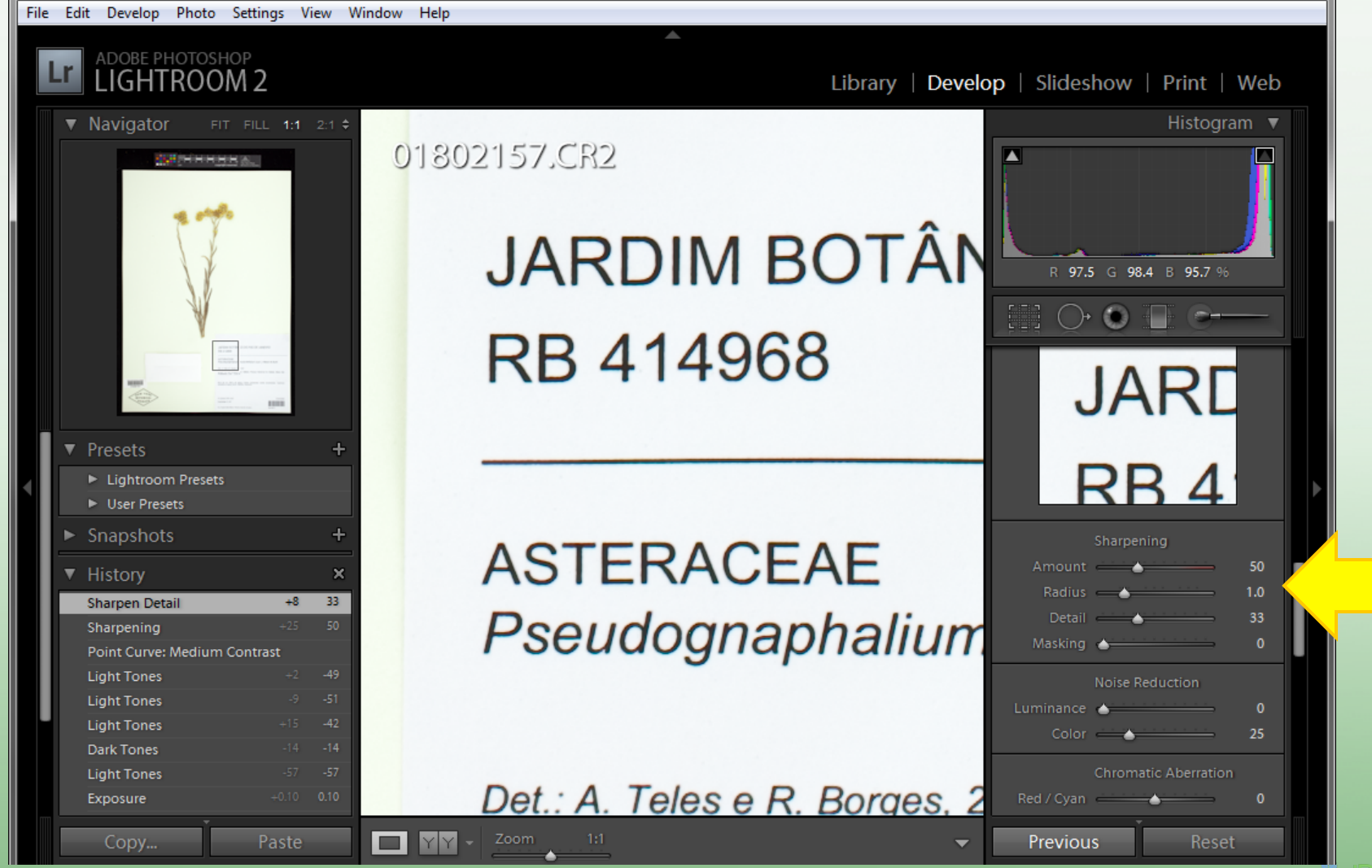

#### **Remove Chromatic Aberration**

Newer versions of Lightroom have a box to check.

Older versions use sliders to minimize color fringing.

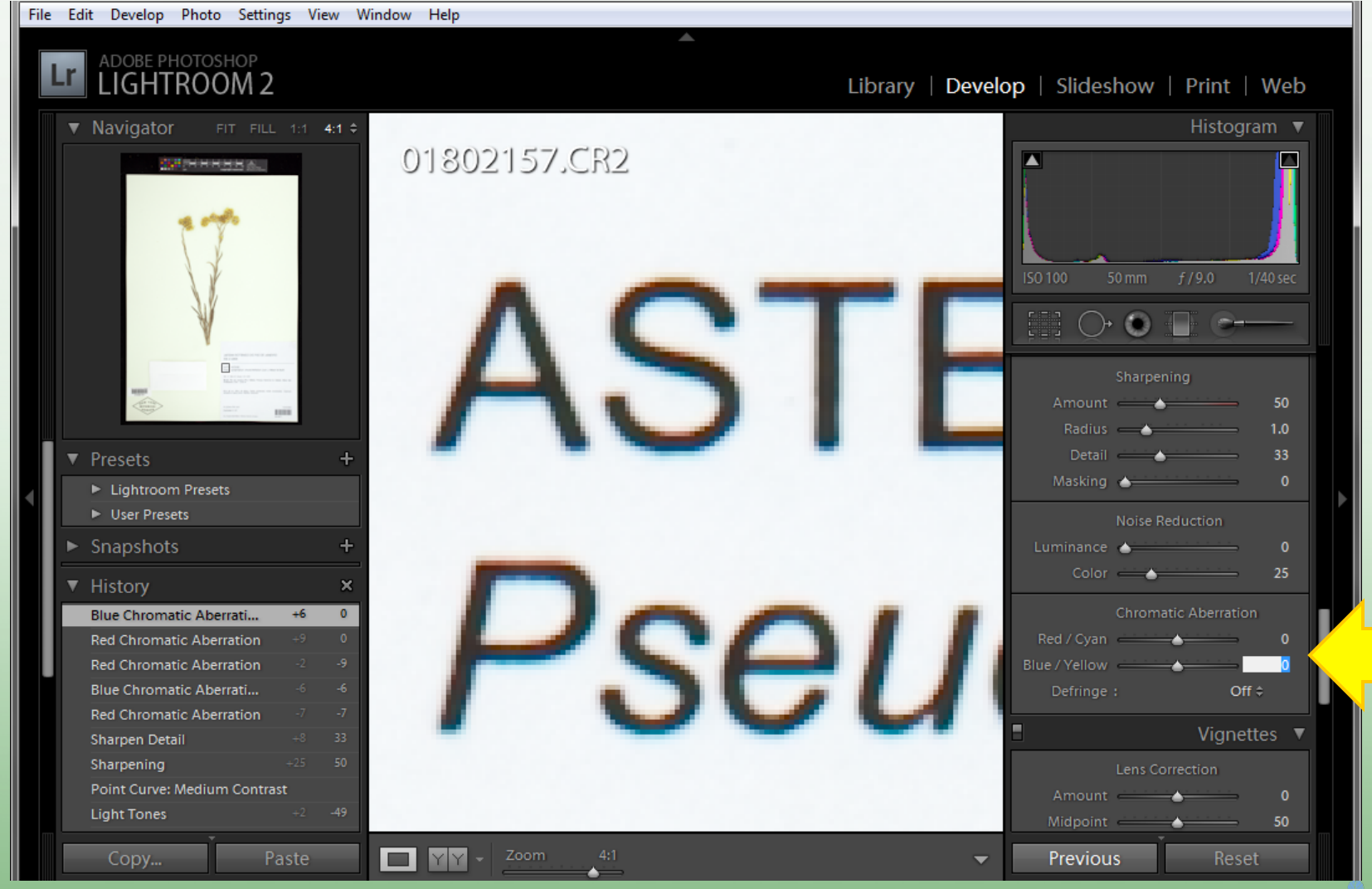

#### **Apply Edits to Batch**

With the edited image selected, select all thumbnails (Ctrl+A).

**Press Sync...** 

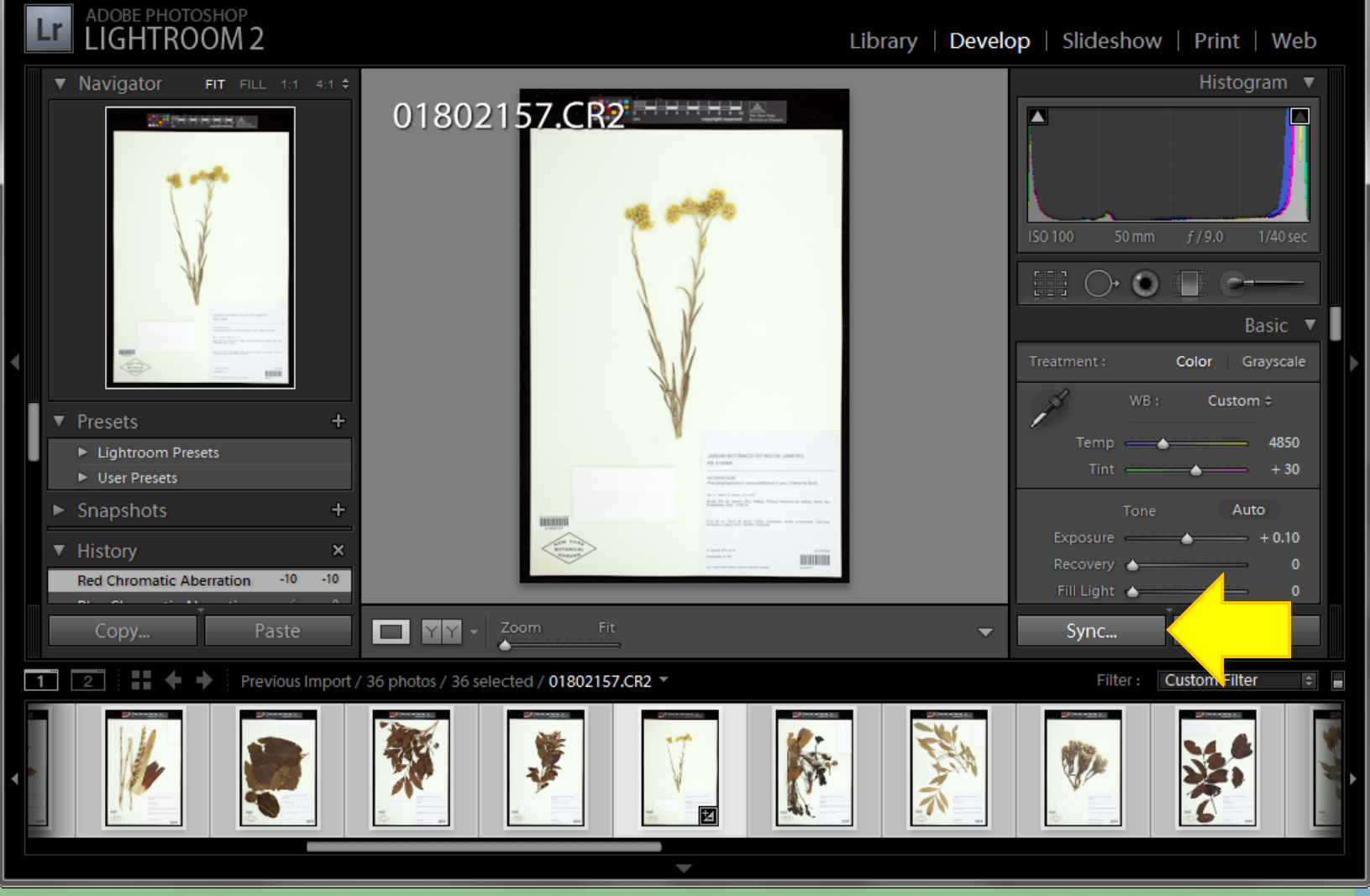

## **Apply Edits to Batch**

#### Check boxes corresponding to edits made and to be applied to all. Press Synchronize.

|        | GHTROOM 2            |                   | Library            | Develo | op   Slideshow                                                                                                    | Print   Web                   |
|--------|----------------------|-------------------|--------------------|--------|----------------------------------------------------------------------------------------------------|-------------------------------|
| ▼ Nav  | Synchronize Settings |                   | ×                  |        |                                                                                                    | Histogram 🔻                   |
|        |                      | 01302157.CR2      |                    |        |                                                                                                    |                               |
|        | White Balance        | Treatment (Color) | Spot Removal       |        |                                                                                                    | lesse i se <mark>ju</mark> li |
|        | Basic Tone           | Color             | Crop               |        |                                                                                                    |                               |
|        | C Exposure           | Saturation        | Straighten Angle   |        | ISO 100 50 mm                                                                                                    | f / 9.0 1/40 sec              |
|        | Highlight Recovery   | Vibrance          | 🔽 Aspect Ratio     |        |                                                                                                    |                               |
|        | 🔽 Fill Light         | Color Adjustments |                    |        |                                                                                                    |                               |
|        | Black Clipping       | _                 |                    |        |                                                                                                    |                               |
|        | ✓ Brightness         | Split Toning      |                    |        |                                                                                                    | Basic 🔻                       |
| ◀      | Contrast             | Vignettes         |                    |        | Treatment :                                                                                                    | Color Grayscale               |
|        | Tone Curve           | Lens Correction   |                    |        | S WB:                                                                                                    | Custom ¢                      |
| ▼ Pres |                      | V Post-Crop       |                    |        |                                                                                                    |                               |
| ► Li   | Clarity              | _                 |                    |        | Temp —                                                                                                    | 4850                          |
| ► U:   | s                    | Local Adjustments |                    |        |                                                                                                    | + 30                          |
| ► Spa  | Sharpening           | Brush             |                    |        | Tone                                                                                                    | Auto                          |
|        | Noise Reduction      | Graduated Filters |                    |        | Exposure                                                                                                    | +0.10                         |
| 💌 Hist |                      | Calibration       |                    |        | Pacovani A                                                                                                    |                               |
| Red 0  |                      | Calibration       |                    |        | Fill Light                                                                                                    | 0                             |
|        |                      |                   |                    |        |                                                                                                    | · ·                           |
| Co     | Chromatic Aberration |                   |                    | -      | Sync                                                                                                    | Reset                         |
|        |                      |                   |                    |        |                                                                                                    |                               |
| 1 2    | Check All Check None |                   | Synchronize Cancel |        | Filter :                                                                                                    | Custom Filter                 |
|        |                      |                   | Synchronize Concer | 1255   | 24 (Ministration and and and and and and and and and an                                                                                                    |                               |
|        |                      |                   |                    |        | 6859                                                                                                    |                               |
|        |                      | XX 🕹 🕹            |                    | 2010   |                                                                                                    |                               |
|        |                      |                   |                    |        | A CONTRACT OF A CONTRACT OF A |                               |
| -      |                      |                   |                    |        |                                                                                                    |                               |

#### **Develop User Preset**

Make a preset of edits to apply to every batch: sharpening, linear tone curve, remove chromatic aberration. Apply preset when importing images.

| File Edit Develop Photo Settings View Window Help                                                                                                    |                                                                                                    | X  |
|----------------------------------------------------------------------------------------------------|----------------------------------------------------------------------------------------------------|----|
|                                                                                                    |                                                                                                    |    |
| LIGHTROOM 2                                                                                                    | Preset Name: Herbarium Specimen Default                                                                                                    |    |
| ▼ Navigator FIT FILL 1:1 4:1 \$                                                                                                    | Ender: Licer Presets                                                                                                    |    |
| 018021 <b>57.CB2</b>                                                                                                    |                                                                                                    |    |
|                                                                                                    | Auto Settings                                                                                                    |    |
| the second second second second second second second second second second second second second second second s                                                                                                    | Auto Tone                                                                                                    |    |
|                                                                                                    | Settings                                                                                                    | _  |
|                                                                                                    | White Balance Treatment (Color)                                                                                                    |    |
|                                                                                                    |                                                                                                    |    |
|                                                                                                    | Exposure Saturation                                                                                                    |    |
| Hith Christian Control of Control of Control | Highlight Recovery                                                                                                    |    |
|                                                                                                    | Fill Light Color Adjustments                                                                                                    |    |
| Presets +                                                                                                    | Black Clipping Brightness Split Toning                                                                                                    |    |
| ► Lightroom Presets                                                                                                    | Contrast                                                                                                    |    |
| ► User Presets                                                                                                    | Vignettes                                                                                                    |    |
| ► Snapshots +                                                                                                    | Post-Crop                                                                                                    |    |
| ▼ History ×                                                                                                    | Clarity                                                                                                    |    |
| Sharpen Detail +8 33                                                                                                    | Sharpening                                                                                                    |    |
|                                                                                                    | Calibration                                                                                                    |    |
| Copy Paste                                                                                                    | Noise Reduction                                                                                                    |    |
| 1 2 Previous Import / 36 photos / 1 selected / 01802157.CR2 *                                                                                                    | Color                                                                                                    |    |
| Januar Januar Januar Januar Januar Januar                                                                                                    | The second state of the second state of the se | 20 |
|                                                                                                    |                                                                                                    |    |
|                                                                                                    | Chack All Chack None Crasta Cancel                                                                                                    |    |
|                                                                                                    |                                                                                                    |    |

#### Image Export

#### Select folder/images for export. Check number of images selected. Export.

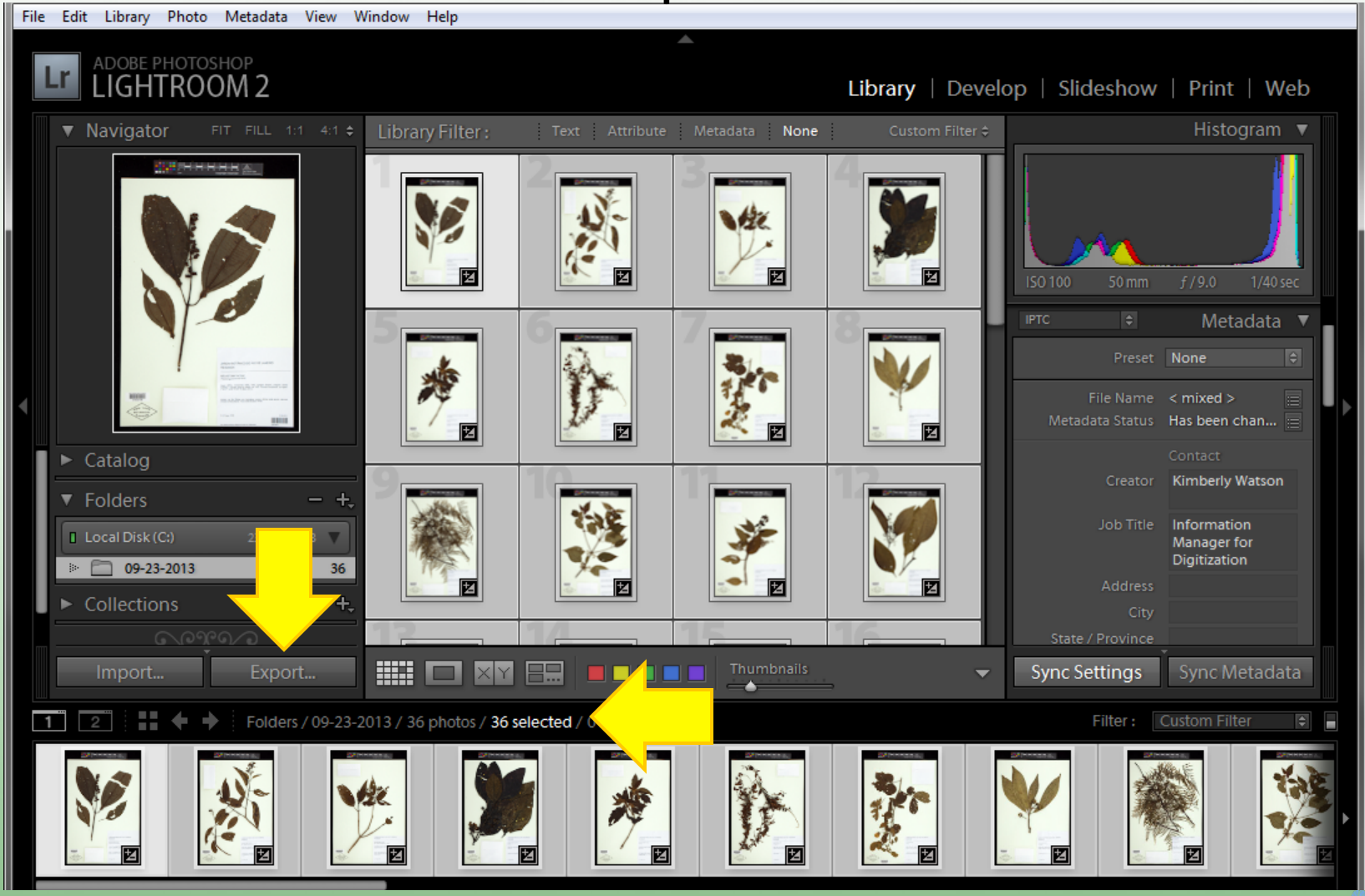

#### **Export DNG for Archive**

Choose destination folder. Option to modify file name. Select Format: DNG. Export.

| Lightroom         | Export                             |                                                                             | × – – ×  |
|-------------------|------------------------------------|-----------------------------------------------------------------------------|----------|
| File Edit Library | Preset:                            | Export 36 selected photos to:                                               |          |
| Lr LIGF           | Lightroom Presets     User Presets | Files on Disk ÷                                                             | Web      |
| ▼ Naviga          |                                    | Export Location                                                             | ogram ▼  |
|                   |                                    | Export To: Specific folder                                                  |          |
|                   |                                    | Folder: C:\Users\kwatson\Documents\DNG_for_Archive                          |          |
|                   |                                    | Put in Subfolder: Untitled Export  Add to This Catalog  Stack with Original | 1/40 sec |
|                   |                                    | Existing Files: Ask what to do                                              | adata 🔻  |
|                   |                                    | ▼ File Naming                                                               | ¢        |
|                   |                                    | Template: Filename                                                          |          |
|                   | =                                  | Custom Text: Start Number: 1                                                |          |
| ▼ Folders         |                                    | Example: 01802198.dng                                                       | Watson   |
|                   |                                    | ▼ File Settings                                                             | on       |
| > _ 09-1          |                                    | Format: DNG   File Extension: dng                                           | on       |
| ► Collecti        |                                    | Compatibility: Camera Raw 5.4 and later 🔻                                   |          |
|                   |                                    | JPEG Preview: Medium Size 🔻                                                 |          |
| Impor             |                                    | Embed Original Raw File                                                     | letadata |
| 1 2               |                                    | ▼ Image Sizing                                                              | ter 🗧    |
|                   |                                    | Resize to Fit: Long Edge 🔹 Don't Enlarge                                    |          |
|                   | Add Remove                         | 1000 pixels  Resolution: 300                                                |          |
|                   |                                    |                                                                             |          |
|                   | Plug-in Manager                    | Export Cancel                                                               |          |

#### **Export JPEG for Access**

Choose destination folder. Select Format: JPEG Color Space: sRGB Quality: 100

| Lightroom         | Export                              |                                                    |           |
|-------------------|-------------------------------------|----------------------------------------------------|-----------|
| File Edit Library | Preset:                             | Export 36 selected photos to:                      |           |
|                   | Lightroom Presets      User Presets | Files on Disk                                      | ≎   Web   |
| ▼ Naviga          |                                     | Export Location                                    | jgram ▼   |
|                   |                                     | Export To: Specific folder                         |           |
|                   |                                     | Folder: C:\Users\kwatson\Documents\JPEG_for_Access |           |
|                   |                                     | Put in Subfolder: Untitled Export                  |           |
|                   |                                     | Add to This Catalog Stack with Original            | 1/40 sec  |
|                   |                                     | Existing Files: Ask what to do                     | adata 🔻   |
|                   |                                     | ▼ File Naming                                      |           |
|                   | =                                   | Template: Filename                                 | chan      |
| ► Catalog         |                                     | Custom Text: Start Number: 1                       |           |
| ▼ Folders         |                                     | Example: 01802198.jpg                              | Watson    |
| Local Disk        |                                     |                                                    | on<br>for |
| » 🛅 09-1          |                                     | Pormat: JPEG  Quality: 100                         | D Dn      |
| ► Collecti        |                                     | Color Space: sRGB                                  |           |
|                   |                                     | ▼ Image Sizing                                     |           |
| Impor             |                                     | Resize to Fit: Long Edge   Don't Enlarge           | letadata  |
| 1 2               |                                     | 1000 pixels TResolution: 300 inch                  | ter 🗣     |
|                   |                                     | Output Sharpening     Sharpening                   | Off       |
|                   | Add Remove                          | ▶ Metadata                                         | mal 🚽     |
|                   |                                     |                                                    |           |
|                   | Plug-In Manager                     | Export                                             | ancei     |

#### Image Metadata

Metadata embedded in image wherever it goes.

View image properties, or open file with software like Photoshop, Lightroom.

| petiliansi Kana tia petiliansi | . Simplifie pathways | Ricenser States and Manager 199 |                |                  | a Bhani tha ng Marris Bhan | <b>_</b> | 01802198.jpg Propertie   | es                        | ×        |
|--------------------------------|----------------------|---------------------------------|----------------|------------------|----------------------------|----------|--------------------------|---------------------------|----------|
|                                |                      |                                 |                |                  |                            |          | General Security Details | Previous Versions         |          |
| Carlo V Librari                | es 🕨 Documents 🕨     | JPEG_for_Access                 | <b> ~</b>      | Search JPEG      | for Access                 |          |                          |                           |          |
|                                |                      |                                 | _              |                  |                            |          | Property                 | Value                     | <u> </u> |
| Organize 🔻 Share v             | with 🔻 🛛 Burn        | New folder                      |                |                  | = • 1 0                    |          | Description              |                           | -        |
| -                              | Documents            | library                         | マーフ            |                  |                            |          | Title                    |                           | =        |
| Pavontes                       | JPEG for Access      | library                         |                | Arra             | nge by: Folder 🔻           |          | Subject                  |                           |          |
| Dewnloads                      | <u>^</u>             |                                 |                |                  |                            |          | Rating                   |                           |          |
| Recent Place                   | Name                 | Authors                         | Copyright      |                  | Tags                       |          | Tags<br>Commonto         | Herbarium Specimen        |          |
| Necent Place                   | 🔄 01802198.jpg       | Kimberly Watson                 | The New York E | Botanical Garden | Herbarium Specimen         |          | Orinie                   |                           |          |
| 🔁 Libraries                    |                      |                                 |                |                  |                            |          | Authom                   | Kimbody Wataon            |          |
| Documents                      |                      |                                 |                |                  |                            |          | Date taken               | 9/23/2013 12:01 PM        |          |
| A Music                        |                      |                                 |                |                  |                            |          | Program name             | Adobe Photoshop Lightroom |          |
| Pictures                       |                      |                                 |                |                  |                            |          | Date acquired            |                           |          |
|                                | •                    |                                 | III            |                  |                            |          | Copyright                | The New York Botanical G  |          |
| 1 item                         |                      |                                 |                |                  |                            |          | Image                    |                           | -        |
|                                |                      |                                 |                |                  |                            |          | Image ID                 |                           |          |
|                                |                      |                                 |                |                  |                            | ·        | Dimensions               | 3744 x 5616               |          |
|                                |                      |                                 |                |                  |                            |          | Width                    | 3744 pixels               |          |
|                                |                      |                                 |                |                  |                            |          | Height                   | 5616 pixels               | -        |
|                                |                      |                                 |                |                  |                            |          |                          |                           |          |
|                                |                      |                                 |                |                  |                            |          | Remove Properties and P  | ersonal information       |          |
|                                |                      |                                 |                |                  |                            |          |                          |                           |          |

## For more information...

- Tri-Trophic TCN, Project Documents: <u>http://tcn.amnh.org/documents</u>
- Blog by Michael Bevans, former Information Manager for Digitization at NYBG: <u>http://digitalphotorepro.blogspot.com</u>
- B&H Event Space: <u>http://www.youtube.com/bandh</u>
- Adobe Photoshop Lightroom: <u>http://www.youtube.com/user/AdobeLightroom</u>

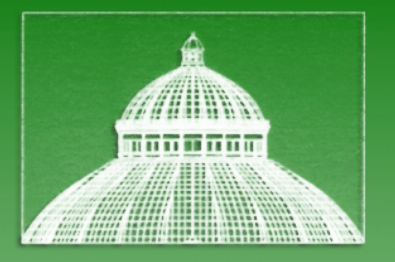

#### The New York Botanical Garden

#### Thank you

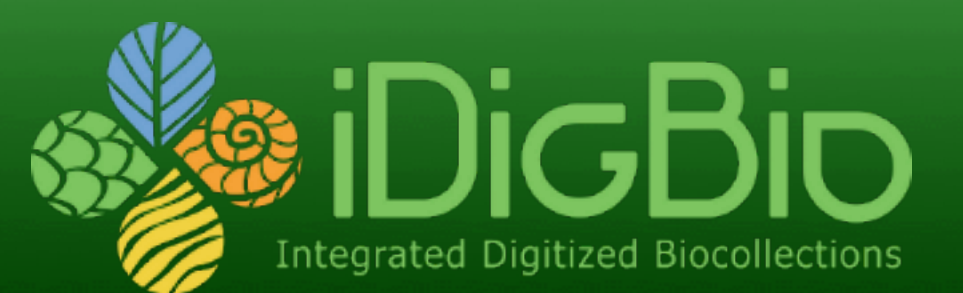

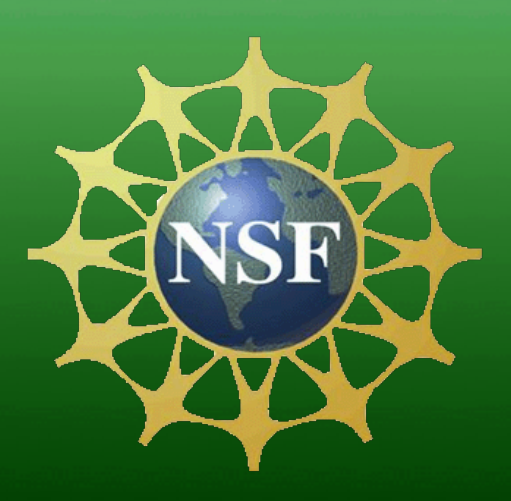